# **MSI9300**

PortaWeigh Plus Crane Scales PortaWeigh Plus Hi-Torque Crane Scales

## Software Upgrade Guide

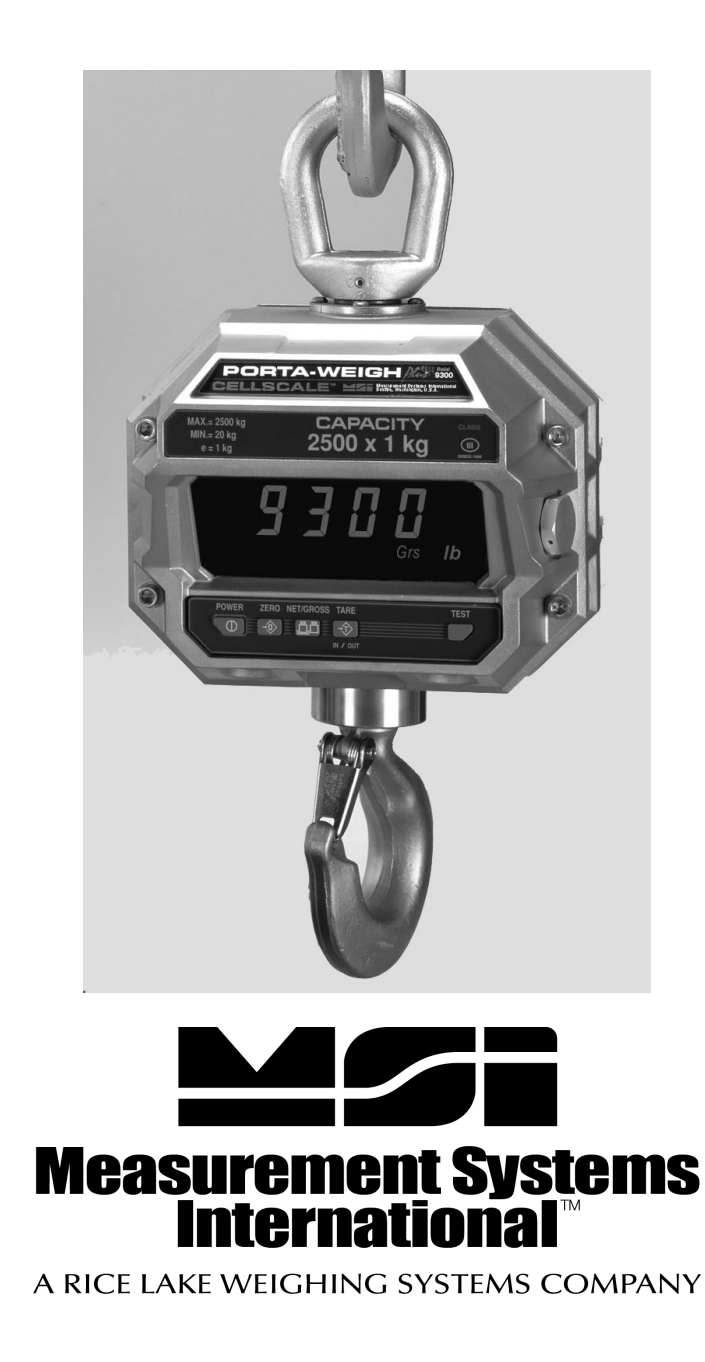

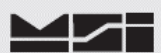

### 1 Introduction.

This procedure describes how to perform software upgrades within the MSI-9300 Series Crane Scales. The MSI-9300 Series Crane Scales are controlled by an embedded MSI-9000 CellScale.

### All scale functions & operating parameters are stored within the MSI-9000.

The MSI-9000 CellScale operates as most processor based equipment do with a boot-loader and an application. Dependent upon original version to current version upgrade, it will be required to install both the boot-loader and application software into the MSI-9000 CellScale. These units will require the **FULL** upgrade procedure.

In the remaining cases where the original boot loader is the same version, then only the application software upgrade is needed and **step 5** can skipped in its entirety.

Refer to the chart below to determine upgrade requirements. Additional variables to upgrade requirements include modem version (2400 or 2450) and in rare cases of some older systems, possible hardware upgrades.

| Boot-Loader | Application       | 2400 Modem    | 2450 Modem    |
|-------------|-------------------|---------------|---------------|
| Version     | Version           | Compatibility | Compatibility |
| 2-15        | 2-23 thru 2-32    | Yes           | No            |
| 3-01        | 3-33 thru 3-37    | Yes           | No            |
| 3-02        | 3-38 thru 3-43    | Yes           | No            |
| 3-02        | 5-01 thru Current | No            | Yes           |

#### **MSI-9000 CellScale Software Chart**

For all MSI-9300 Series displays containing software versions, **3-40 c** / **d** or higher, have full compatibility with above charted MSI-9000 CellScale application software.

If your scale has a software version not listed, contact MSI.

### 2 Equipment requirements.

- 2.1 PC with terminal program as described within and RS-232 serial port with Std. DB-9 connection or adapters. Reference full version of the **MSI-9000 CellScale User Guide** for specific details on connections.
- 2.2 1 ea. 501705-0001 serial communication cable.
- 2.3 Applicable upgrade software in .hex format. Contact MSI as these files can be easily sent via E-Mail attachments.

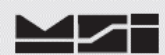

### 3 Accessing the MSI-9300 Series CellScale Terminal Menu

- 3.1 Set the terminal program to emulate an ASCII terminal.
- 3.2 Set the terminal programs port protocol to 9600 Baud, no parity, 8 data bits and 1 stop bit.
- 3.3 Disable flow control in the terminal program.
- 3.4 Turn Scale **ON** and allow to power up. Once complete, press & hold **NET/GROSS** keys then press and release the **TEST** key. The scale should indicate **H-PORT**. Release all keys.
- 3.5 Connect the MSI-9300 Series crane scale comport to the PC serial port with the 501705-0001 serial cable.
- 3.6 From PC, press ENTER. Main Cell Scale Manu will appear.

| 12:01                                               | :26                                                                                                    | 01/01/03     |  |
|-----------------------------------------------------|----------------------------------------------------------------------------------------------------|--------------|--|
| 1)<br>2)<br>3)<br>4)<br>5)<br>6)<br><b>7)</b><br>8) | Channels/Calibratio<br>Communications<br>Display<br>Feature Locks/Pass<br>Product IDs<br>Set Points<br>System<br>About | on<br>swords |  |

### 4 Accessing Boot Loader

4.1 Select (**7**) **System**.

| **** | System *****                  |  |
|------|-------------------------------|--|
| (1)  | Clock                         |  |
| (2)  | Initializations               |  |
| (3)  | LED Management                |  |
| (4)  | Switch Functions              |  |
| (5)  | System Power                  |  |
| (6)  | Display Device: 9300          |  |
| (7)  | RF Modem Installed: Yes       |  |
| (8)  | Load New Application Software |  |
| (ES  | C) Exit                       |  |

4.2 Select (8) Load New Application Software.

Ready to load new application!

Are you sure?? **Type YES to complete this action.** Type NO to abort this action.

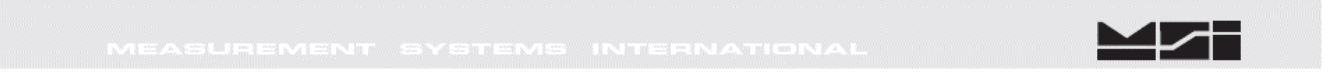

4.3 The Cell Scale will prompt if you are sure. Type **YES** and press **Enter**.

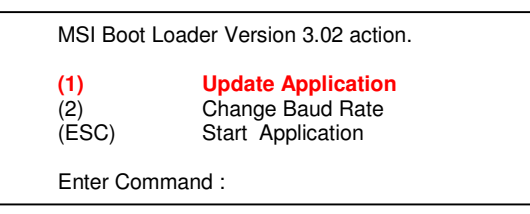

### 5 Updating the boot loader.

5.1 Press (1) to Update Application.

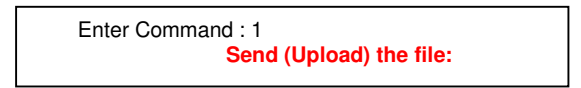

- 5.2 Using the terminal program, send the **3-02 RE-BOOT** file. Note: File must be sent as raw ASCII. Do not use Kermit, X-Modem, Z- Modem or any other protocol.
- 5.3 After the file is sent, the re-boot loader program will display the following message.

| Upload compl   | ete                          |  |
|----------------|------------------------------|--|
| Erasing sector | r 1 of 7                     |  |
| Erasing sector | r 2 of 7                     |  |
| Erasing sector | r 3 of 7                     |  |
| Erasing sector | r 4 of 7                     |  |
| Erasing sector | r 5 of 7                     |  |
| Erasing sector | r 6 of 7                     |  |
| Erasing sector | r 7 of 7                     |  |
| Erase Comple   | ete                          |  |
| Programming    | sector 1 of 7                |  |
| Programming    | sector 2 of 7                |  |
| Programming    | sector 3 of 7                |  |
| Programming    | sector 4 of 7                |  |
| Programming    | sector 5 of 7                |  |
| Programming    | sector 6 of 7                |  |
| Programming    | sector 7 of 7                |  |
| Programming    | Complete                     |  |
| MSI Boot Loa   | MSI Boot Loader Version 2.15 |  |
| (1)            | Update Application           |  |
| (2)            | Change Baud Rate             |  |
| (ESC)          | Start Application            |  |
| Enter Comma    | nd :                         |  |

5.4 Press (**ESC**) to **Start Application** (i.e. the reboot loader program).

| MSI Re                           | BootLoader Version 3.02                                             |
|----------------------------------|---------------------------------------------------------------------|
| <mark>(1)</mark><br>(2)<br>(ESC) | Update Main BootLoader<br>Change Baud Rate<br>Start Main BootLoader |
| Enter Com                        | nmand : 1                                                           |
|                                  | Send (Upload) the file :                                            |

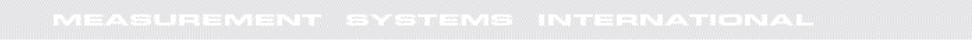

5.5 Press (1) to Update Main Bootloader.

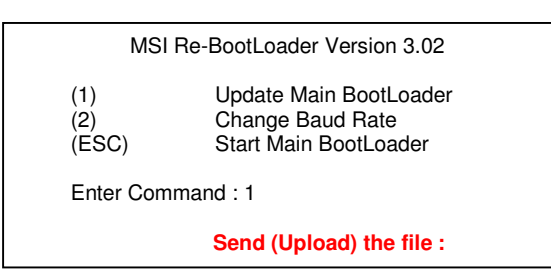

- 5.6 Using the terminal program, send the **3-02 Boot file**. Note: File must be sent as raw ASCII. Do not use Kermit, X-Modem, Z- Modem or any other protocol.
- 5.7 After the file is sent, the re-boot loader program will display the following message.

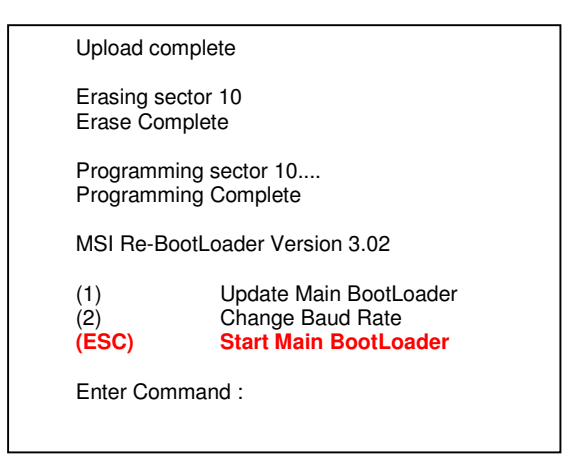

5.8 Press (ESC) to Start Main Bootloader.

|             | MSI Boot Loa                  | ader Version 3.02                                           |
|-------------|-------------------------------|-------------------------------------------------------------|
| (<br>(<br>( | 1)<br><mark>2)</mark><br>ESC) | Update Application<br>Change Baud Rate<br>Start Application |
| E           | Enter Commar                  | nd :                                                        |

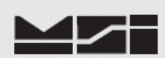

### 6 Updating the Application

6.1 Press (2) to **Change Baud Rate**. Changing baud rate will expedite the file transfer time.

| Baud Change menu                                                          |                                                                                   |  |
|---------------------------------------------------------------------------|-----------------------------------------------------------------------------------|--|
| (1)<br>(2)<br>(3)<br>(4)<br>(5)<br>(ESC)                                  | 9600 Baud<br>19200 Baud<br>38400 Baud<br><b>57600 Baud</b><br>115200 Baud<br>Exit |  |
| Choose a baud rate, then change your terminal's baud rate.                |                                                                                   |  |
| If you encounter problems, reset your terminal to 9600 Baud and re-start. |                                                                                   |  |
| Choose now                                                                | <i>ı</i> :                                                                        |  |

6.2 Press (4) to select **57600 Baud** rate.

Choose now : þ){p0óêdúãî}{p0óêdúãî}{p0óêdúãî}{p0óêdúãî}{p0óêdúãî}{p0óêdúãî}{p0óêdúãî}{p0óêdúãî}{p0óêdúãî}{p0óêdúãî}{p0óêdúãî}{p0óêdúãî}{p0óêdúãî}{p0óêdúãî}{p0óêdúãî}{p0óêdúã}

6.3 Change terminal program protocol to match (i.e. 57600, N, 8, 1).

When you can read this, press any key. When you can read this, press any key. When you can read this, press any key.

6.4 Press (**ANYKEY**). **ENTER** is fine.

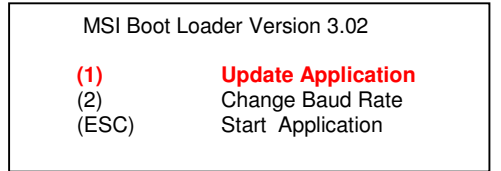

6.5 Press (1) to **Update Application** software.

| MSI Boo             | t Loader Version 3.02                                       |  |
|---------------------|-------------------------------------------------------------|--|
| (1)<br>(2)<br>(ESC) | Update Application<br>Change Baud Rate<br>Start Application |  |
| Enter Com           | Enter Command : 1                                           |  |
|                     | Send (Upload) the file:                                     |  |

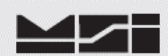

- 6.6 Using the terminal program send the X-YZ Application file. Note: File must be sent as raw ASCII. Do not use Kermit, X-Modem, Z-Modem or any other protocol.
- 6.7 After the file is sent, the boot loader program will display the following message.

| Upload comp                                                                                                    | blete                                                                                                    |
|----------------------------------------------------------------------------------------------------|----------------------------------------------------------------------------------------------------|
| Erasing sect<br>Erasing sect<br>Erasing sect<br>Erasing sect<br>Erasing sect<br>Erasing sect<br>Erasing sect<br>Erase Comp | or 1 of 7<br>or 2 of 7<br>or 3 of 7<br>or 4 of 7<br>or 5 of 7<br>or 6 of 7<br>or 7 of 7<br>lete                                                 |
| Programming<br>Programming<br>Programming<br>Programming<br>Programming<br>Programming<br>Programming                      | g sector 1 of 7<br>g sector 2 of 7<br>g sector 3 of 7<br>g sector 4 of 7<br>g sector 5 of 7<br>g sector 6 of 7<br>g sector 7 of 7<br>g Complete |
| MSI Boot Loa                                                                                                    | ader Version 3.02                                                                                                    |
| (1)<br>( <b>2)</b><br>(ESC)                                                                                                | Update Application<br>Change Baud Rate<br>Start Application                                                                                     |
| Enter Comm                                                                                                    | and :                                                                                                    |

### 6.8 Press (2) to Change Baud Rate.

| Baud Chan                                                                 | ge menu                                                                           |
|---------------------------------------------------------------------------|-----------------------------------------------------------------------------------|
| (1)<br>(2)<br>(3)<br>(4)<br>(5)<br>(ESC)                                  | <b>9600 Baud</b><br>19200 Baud<br>38400 Baud<br>57600 Baud<br>115200 Baud<br>Exit |
| Choose a baud rate, then change your terminal's baud rate.                |                                                                                   |
| If you encounter problems, reset your terminal to 9600 Baud and re-start. |                                                                                   |
| Choose now :                                                              |                                                                                   |

### 6.9 Press (1) for **9600 Baud**.

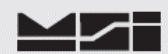

6.10 Change terminal program protocol to match (i.e. 9600, N, 8, 1).

When you can read this, press any key. When you can read this, press any key. When you can read this, press any key. When you can read this, press any key.

6.11 Press (**ANY KEY**). Enter is fine.

| MSI Boot            | Loader Version 3.02                                         |  |
|---------------------|-------------------------------------------------------------|--|
| (1)<br>(2)<br>(ESC) | Update Application<br>Change Baud Rate<br>Start Application |  |

6.12 Press **ESC** to **Start Application**. Upon pressing **ESC**, allow a few moments for the CellScale to display the following message.

| MSI 9000 - CellScale<br>- (c) 2006 Measurement Systems International -<br>12:01:26 01/01/03<br>(1) Channels/Calibration<br>(2) Communications<br>(3) Display<br>(4) Feature Locks/Passwords<br>(5) Product IDs<br>(6) Set Points<br>(7) System<br>(8) About<br>Enter choice : | CellScale will be in Host Mode in 5 seconds.<br>To enter Terminal Access Mode, type MSI9MSI9                       |                                                                                                    |  |  |
|----------------------------------------------------------------------------------------------------|----------------------------------------------------------------------------------------------------|----------------------------------------------------------------------------------------------------|--|--|
| <ul> <li>12:01:26 01/01/03</li> <li>(1) Channels/Calibration</li> <li>(2) Communications</li> <li>(3) Display</li> <li>(4) Feature Locks/Passwords</li> <li>(5) Product IDs</li> <li>(6) Set Points</li> <li>(7) System</li> <li>(8) About</li> </ul> Enter choice :          | - (c)                                                                                                    | MSI 9000 - CellScale<br>2006 Measurement Systems International -                                                             |  |  |
| <ol> <li>Channels/Calibration</li> <li>Communications</li> <li>Display</li> <li>Feature Locks/Passwords</li> <li>Product IDs</li> <li>Set Points</li> <li>System</li> <li>About</li> </ol> Enter choice :                                                                     | 12:0                                                                                                    | 01:26 01/01/03                                                                                                    |  |  |
| Enter choice :                                                                                                    | <ol> <li>(1)</li> <li>(2)</li> <li>(3)</li> <li>(4)</li> <li>(5)</li> <li>(6)</li> <li>(7)</li> <li>(8)</li> </ol> | Channels/Calibration<br>Communications<br>Display<br>Feature Locks/Passwords<br>Product IDs<br>Set Points<br>System<br>About |  |  |
|                                                                                                    | Ente                                                                                                    | er choice :                                                                                                    |  |  |

NOTE: If main menu does not appear after 15 seconds, type MSI9MSI9.

### 7 Update Verification

7.1 Confirm that the CellScale program has been updated by accessing the CellScale application code. Select (8) About.

| ***** About *****                       |                                           |  |
|-----------------------------------------|-------------------------------------------|--|
| This hardware has not been registered!  |                                           |  |
| (*) Standard Mode:                      | Industry                                  |  |
| Software built:<br>Version number:      | 05/14/08 at 14:56:11<br><mark>X-YZ</mark> |  |
| ARC: 0, Rom:9 Ram:<br>1 0 0 1 0 0 1 0 1 |                                           |  |

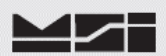

### 7.2 Confirm that the software version is the latest version that you downloaded. **Version number X-YZ**.

Press **ESC** to return to Main Menu.

### 8 Master Re-set.

8.1 Perform Master Re-Set.

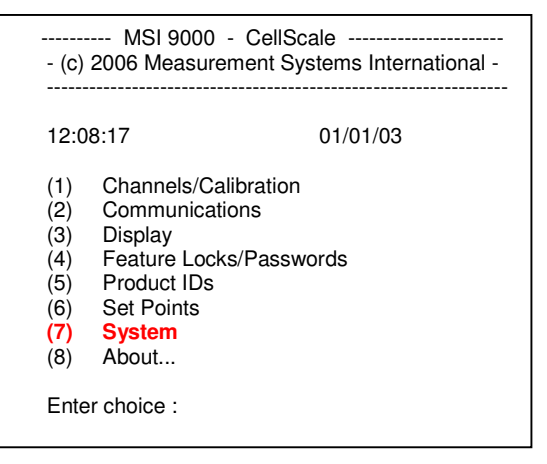

8.2 Select (7) System.

| ****                                                         | System *****                                                                                                    |
|--------------------------------------------------------------|----------------------------------------------------------------------------------------------------|
| (1)<br>(2)<br>(3)<br>(4)<br>(5)<br>(6)<br>(7)<br>(8)<br>(ESC | Clock<br>Initializations<br>LED Management<br>Switch Functions<br>System Power<br>Display Device: None<br>RF Modem Installed: Yes<br>Load New Application Software<br>C) Exit |
|                                                              |                                                                                                    |

8.3 Select (2) Initializations.

| ****       | Initializations *****                    |
|------------|------------------------------------------|
| (a)        | Clear all calibration data to defaults   |
| (a)<br>(c) | Clear all registry data to defaults      |
| (d)        | Clear all serial settings to defaults    |
| (e)        | Clear all set point settings to defaults |
| (1)        | Clear all system settings to defaults    |
| (Z)        | Master reset                             |
| (ESC) Exit |                                          |
|            |                                          |

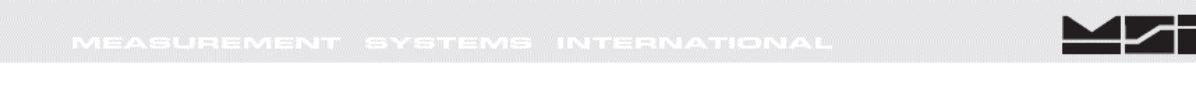

8.4 Select (Z) Master reset.

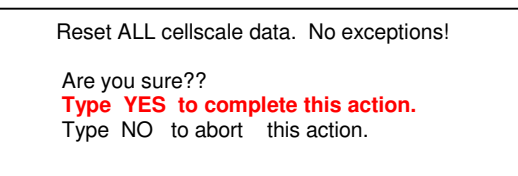

8.5 Type **YES.** After a few moments, the main menu will appear.

| 12:0                                                 | 0:11                                                                                                    | 01/01/03 |
|------------------------------------------------------|----------------------------------------------------------------------------------------------------|----------|
| (1)<br>(2)<br>(3)<br>(4)<br>(5)<br>(6)<br>(7)<br>(8) | Channels/Calibration<br>Communications<br>Display<br>Feature Locks/Passw<br>Product IDs<br>Set Points<br>System<br>About | vords    |
| (7)<br>(8)<br>Ente                                   | System<br>About<br>r choice :                                                                                            |          |

NOTE: If main menu does not appear after 15 seconds, type MSI9MSI9.

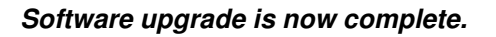

### 9 Configure the MSI-9000 CellScale for operation with the MSI-9300 Series Crane Scales

9.1 Select (**7**) **System.** 

| **** | System *****                  |
|------|-------------------------------|
| (1)  | Clock                         |
| (2)  | Initializations               |
| (3)  | LED Management                |
| (4)  | Switch Functions              |
| (5)  | System Power                  |
| (6)  | <b>Display Device: None</b>   |
| (7)  | RF Modem Installed: Yes       |
| (8)  | Load New Application Software |
| (ESC | C) Exit                       |

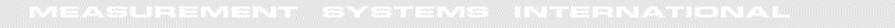

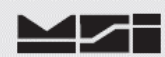

### 9.2 Select (6) Display Device: None

| ***** System ***** |                               |  |
|--------------------|-------------------------------|--|
| (1)                | Clock                         |  |
| (2)                | Initializations               |  |
| (3)                | LED Management                |  |
| (4)                | Switch Functions              |  |
| (5)                | System Power                  |  |
| (6)                | <b>Display Device: 9300</b>   |  |
| (7)                | RF Modem Installed: Yes       |  |
| (8)                | Load New Application Software |  |
| (ESC               | C) Exit                       |  |

### Note Display Device change from None to 9300.

### 9.3 Select (3) LED Management

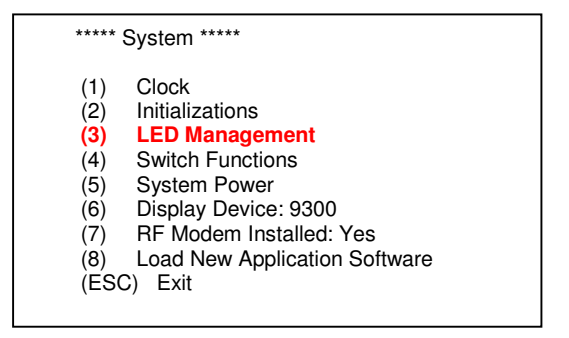

9.4 Select (1), then (2), then (3), ...., thru (7).

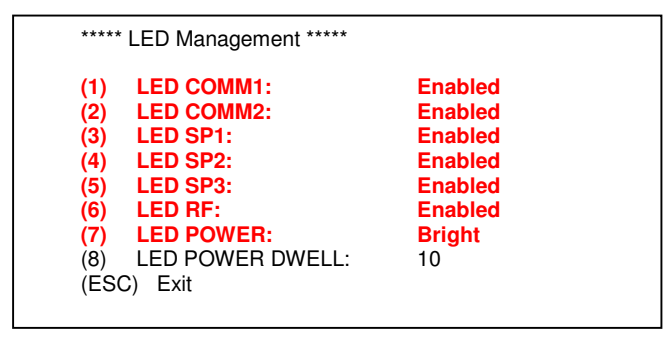

Note that all "Enabled" change to "Disabled", and "Bright" changes to "Dim".

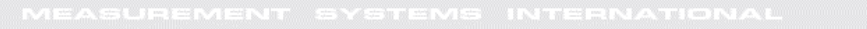

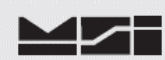

### 9.5 Select (ESC) Exit.

| ****                                                        | * LED Managemen                                                                                                  | t ****                                                                      |  |
|-------------------------------------------------------------|----------------------------------------------------------------------------------------------------|-----------------------------------------------------------------------------|--|
| (1)<br>(2)<br>(3)<br>(4)<br>(5)<br>(6)<br>(7)<br>(8)<br>(ES | LED COMM1:<br>LED SP1:<br>LED SP2:<br>LED SP3:<br>LED RF:<br>LED POWER:<br>LED POWER DV<br>C) Exit               | Disabled<br>Disabled<br>Disabled<br>Disabled<br>Disabled<br>Dim<br>WELL: 10 |  |
| (1)<br>(2)<br>(3)<br>(4)<br>(5)<br>(6)<br>(7)<br>(8)<br>(ES | LED COMM1:<br>LED COMM2:<br>LED SP1:<br>LED SP2:<br>LED SP3:<br>LED RF:<br>LED POWER:<br>LED POWER DV<br>C) Exit | Disabled<br>Disabled<br>Disabled<br>Disabled<br>Disabled<br>Dim<br>WELL: 10 |  |

### 9.6 Select (5) System Power.

| ****                                                 | ***** System *****                                                                                                    |  |  |
|------------------------------------------------------|----------------------------------------------------------------------------------------------------|--|--|
| (1)<br>(2)<br>(3)<br>(4)<br>(5)<br>(6)<br>(7)<br>(8) | Clock<br>Initializations<br>LED Management<br>Switch Functions<br>System Power<br>Display Device: 9300<br>RF Modem Installed: Yes<br>Load New Application Software |  |  |
| (E2)                                                 | S) EXIT                                                                                                    |  |  |

9.7 Assure that (1) Hard-wired (Type A): **AC or DC** and (7) Auto Shutdown: **Disabled** are selected. If they are not, press the appropriate number, 1 or 7, until they are.

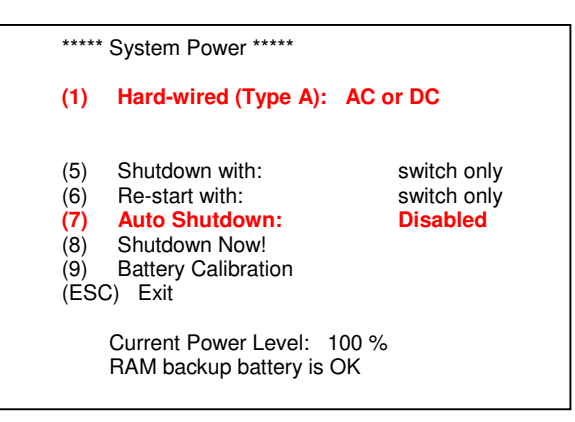

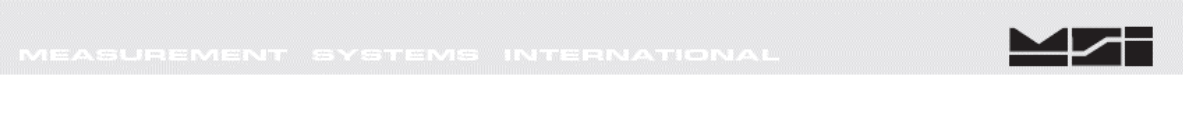

9.8 Press (**ESC**) twice to exit to main menu.

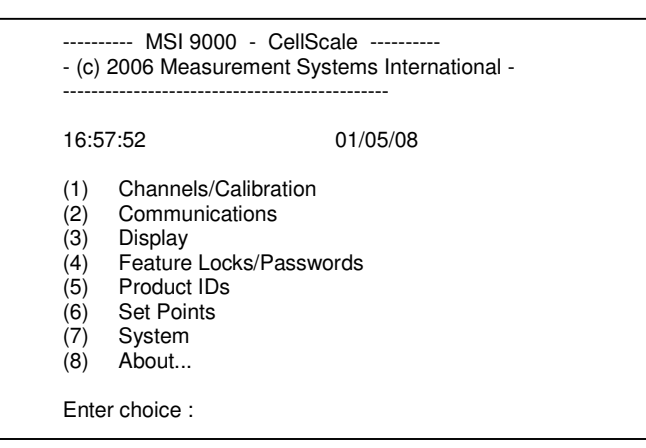

Configuration of 9000CS is complete.

If 5-20, or later, MSI-9000 CellScale application software is used. Perform the MSI-9300-5-20 Setup Exit procedure before exiting system.

*If software upgrade was to a version less than 5-20, then disconnect comm. cable and cycle power on scale.* 

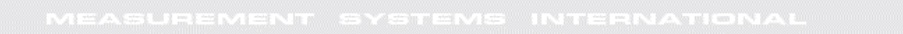

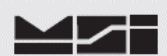

### Notes on terminal programs

There are several terminal programs available for every platform. Below are some notes on terminal programs that are used regularly at MSI for communicating with CellScale products.

### **TeraTermPro**

Get from downloads.com or MSI can e-mail "ttermp23.zip" After installing, start the program Start -> Programs -> TeraTermPro Select "serial" and COM1 or whichever port being used (DO NOT SELECT TCP/IP) Hit OK Set-up Serial port Port: COM1 Baud Rate: 9600 Data: 8 bits

Parity: none Stop: 1 bit Flow Control: none Hit OK May need to hit space bar to refresh display.

### **HyperTerminal**

Comes with Windows Start -> Programs -> Accessories -> Communications -> HyperTerminal -> Hyperterm.exe Name connection CSCom1 (any name is fine) Under connect using: Direct to Com1 DO NOT TYPE PHONE NUMBER IN! Hit OK Port Settings Baud Rate: 9600 Data: 8 bits Parity: none Stop: 1 bit Flow Control: Hardware Hit OK

May need to press space bar to refresh the display When done, save session as you named it earlier and an icon will be created so you will not have to go through set-up in the future.

### **ProComm Plus**

After installed: Programs Procomm Plus Data Terminal Set-up – set-up bar is at the bottom of the screen. To change, click on the appropriate parameter and set to the following: Port: Direct connect-Com1

Baud: 9600 Parity-Data bits-Stop bits: N-8-1 Hit 'r' key to refresh

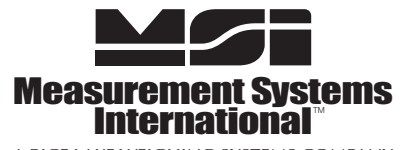

A RICE LAKE WEIGHING SYSTEMS COMPANY 14240 Interurban Avenue South Suite 200 • Seattle, WA 98168-4661 • USA Phone: 206-433-0199 • Fax: 206-244-8470 www.msiscales.com © 2012 Rice Lake Weighing Systems